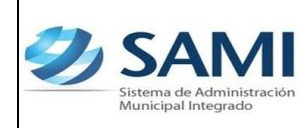

# INTRODUCCIÓN

La presente Guía de Usuario para el Anteproyecto Presupuesto de Ingresos cumple la función de presentar el flujo que sigue este proceso dentro de la Herramienta Informática SAMI.

El presupuesto de ingreso esta respaldado bajo el artículo 170 de la Ley de Municipalidades donde se expresa que corresponde al Alcalde Municipal la administración general del patrimonio del municipio e invertir los ingresos o fondos disponibles en beneficio directo de la comunidad, bajo la proyección de los ingresos esperados por los impuestos, tasas y derechos.

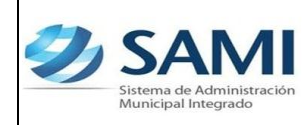

## PRESUPUESTO DE INGRESOS

### CONCEPTO

Es aquel presupuesto que permite proyectar los ingresos que la Municipalidad va a generar en cierto periodo de tiempo. Es un plan de acción dirigido a cumplir una meta prevista, expresada en valores y términos financieros que, debe cumplirse en determinado tiempo y bajo ciertas condiciones previstas. Es un proceso a través del cual se elabora, expresa, aprueba, coordina, ejecuta y evalúa la producción pública, en función de las políticas de desarrollo, así como de los insumos reales y financieros que la misma requiere y dispone.

Es importante denotar que el anteproyecto de presupuesto de ingresos y egresos debe ser presentado a la Corporación Municipal a más tardar el 15 de Septiembre de cada año según el artículo 95 de la Ley de Municipalidades.

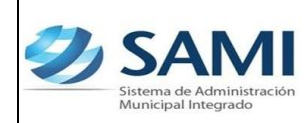

#### FINALIDAD

- Proyectar los ingresos que se percibirán en un cierto periodo de tiempo.
- Coordinar todas las actividades de recaudación, para obtener ése fin.
- Asegurar la liquidez financiera de la Municipalidad.
- Establecer un control para conocer si los planes son llevados a cabo y determinar la dirección que se lleva con relación a los objetivos establecidos.

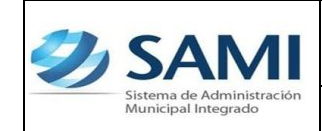

#### FLUJOGRAMA DEL PROCESO PARA FORMULACIÓN DEL ANTEPROYECTO DE PRESUPUESTO DE INGRESOS

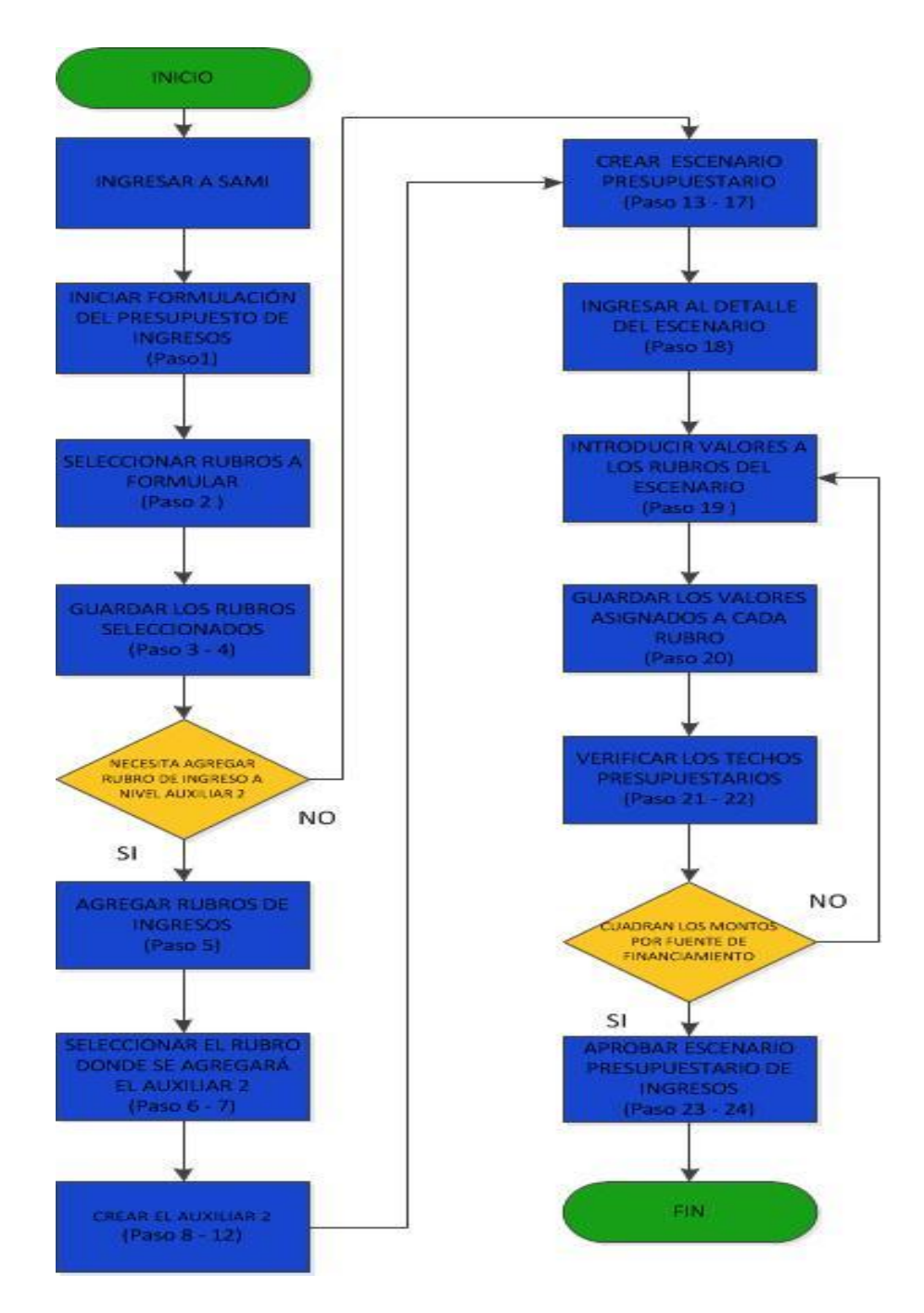

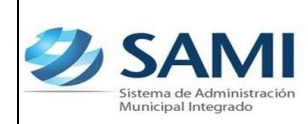

#### ANTEPROYECTO PRESUPUESTO DE INGRESOS

1. Para iniciar la formulación del Presupuesto de Ingresos: Gobiernos Locales

- Subsistema de Motor Financiero - Formulación - Anteproyecto de Presupuesto -Ingresos - Clasificador de Rubros de Ingreso para Formulación.

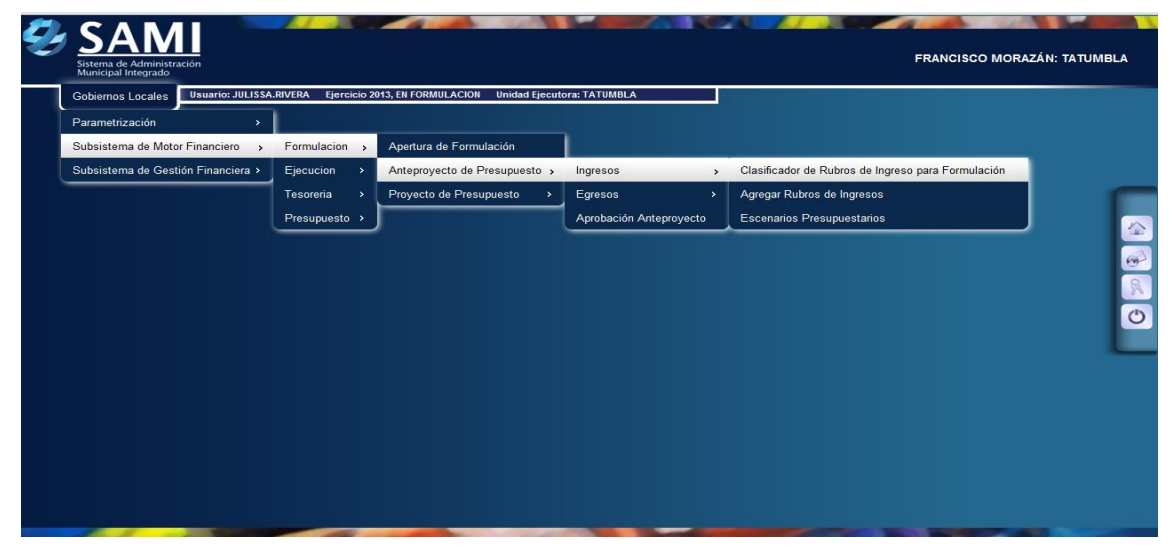

2. Se despliega una página en la cual se muestra el clasificador de rubros de Ingreso para el Presupuesto.

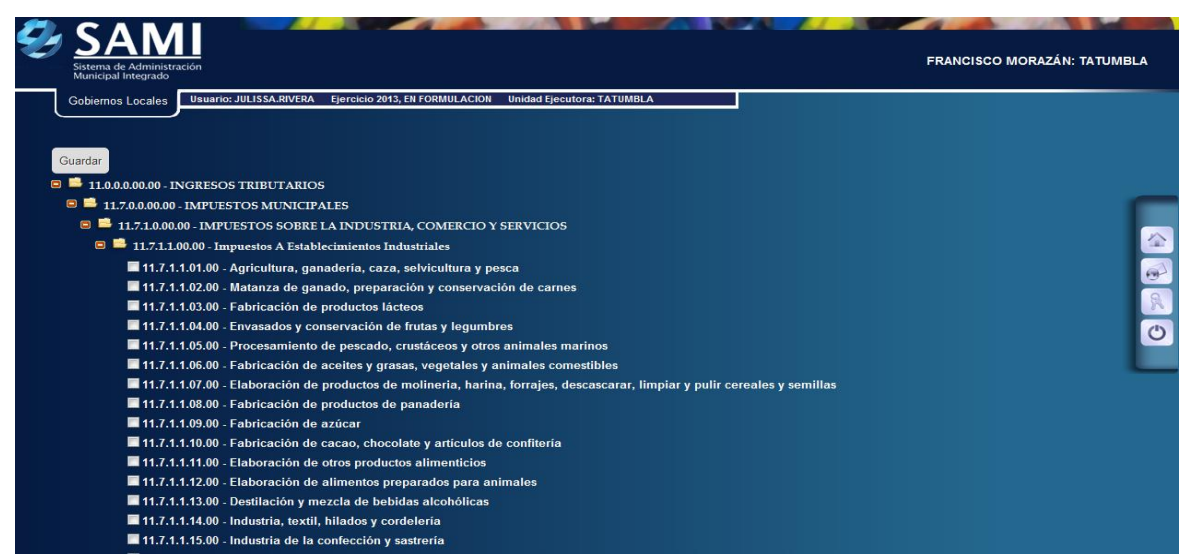

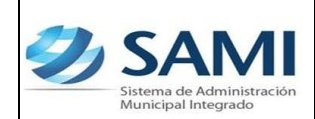

3. Se deben de seleccionar los rubros del clasificador que la municipalidad desea utilizar en su presupuesto de ingresos. Solamente se puede seleccionar a nivel de auxiliar 1 y auxiliar 2. Una vez seleccionados dar click en "Guardar".

| SAN<br>Sistema de Admin<br>Municipal Integrad                                                                                                    | Mi<br>Jistración                                                                                                    | FRANCISCO MORAZÁN: TATUMBLA |
|----------------------------------------------------------------------------------------------------|----------------------------------------------------------------------------------------------------|-----------------------------|
| Guardar<br>Gobiernos Locale<br>Guardar<br>Guardar<br>Guardar<br>Guardar<br>Guardar<br>Guardar<br>Guardar<br>Guardar<br>Guardar<br>Guardar<br>11.0.00.0000<br>Guardar<br>II.0.00.0000<br>Guardar<br>II.0.00000<br>Guardar<br>II.0.00000<br>Guardar<br>II.0.00000<br>Guardar<br>II.0.00000<br>Guardar<br>II.0.00000<br>Guardar<br>II.0.00000<br>Guardar<br>II.0.00000<br>Guardar<br>II.0.00000<br>Guardar<br>II.0.00000<br>II.0.00000<br>Guardar<br>II.0.00000<br>II.0.00000<br>II.0.00000<br>II.0.00000<br>II.0.00000<br>II.0.00000<br>II.0.00000<br>II.0.00000<br>II.0.00000<br>II.0.00000<br>II.0.000000<br>II.0.00000<br>II.0.00000<br>II.0.00000<br>II.0.00000<br>II.0.00000<br>II.0.00000<br>II.0.00000<br>II.0.00000<br>II.0.00000<br>II.0.00000<br>II.0.00000<br>II.0.00000<br>II.0.00000<br>II.0.00000<br>II.0.00000<br>II.0.00000<br>II.0.00000<br>II.0.000000<br>II.0.00000<br>II.0.000000<br>II.0.00000<br>II.0.000000<br>II.0.00000<br>II.0.000000<br>II.0.00000<br>II.0.00000<br>II.0.00000<br>II.0.000000<br>II.0.000000<br>II.0.00000<br>II.0.000000<br>II.0.00000<br>II.0.00000<br>II.0.00000<br>II.0.000000<br>II.0.000000<br>II.0.000000<br>II.0.00000<br>II.0.000000<br>II.0.000000<br>II.0.000000<br>II.0.00000<br>II.0.000000<br>II.0.000000<br>II.0.000000<br>II.0.000000<br>II.0.0000000000 | Buuario: JULISSA.RIVERA Ejercicio 2013, EN FORMULACION Unidad Ejecutora: TATUMBLA      Usuario: JULISSA.RIVERA Ejercicio 2013, EN FORMULACION Unidad Ejecutora: TATUMBLA      Usuario: JULISSA.RIVERA Ejercicio 2013, EN FORMULACION Unidad Ejecutora: TATUMBLA      Usuario: JULISSA.RIVERA Ejercicio 2013, EN FORMULACION Unidad Ejecutora: TATUMBLA      Usuario: JULISSA.RIVERA Ejercicio 2013, EN FORMULACION Unidad Ejecutora: TATUMBLA      Usuario: JULISSA.RIVERA Ejercicio 2013, EN FORMULACION Unidad Ejecutora: TATUMBLA      Usuario: JULISSA.RIVERA Ejercicio 2013, EN FORMULACION Unidad Ejecutora: TATUMBLA      Usuario: JULISSA.RIVERA Ejercicio 2013, EN FORMULACION Unidad Ejecutora: TATUMBLA      Usuario: JULISSA.RIVERA Ejercicio 2013, EN FORMULACION Unidad Ejecutora: TATUMBLA      Usuario: JULISSA.RIVERA Ejecutora: JULISSA.RIVERA      Usuario: JULISSA.RIVERA Ejercicio 2013, EN FORMULACION Unidad Ejecutora: TATUMBLA      Usuario: JULISSA.RIVERA      Usuario: JULISSA.RIVERA      Usuario: JULISSA.RIVERA      Usuario: JULISSA.RIVERA      Usuario: JULISSA.RIVERA      JULISSA.RIVERA      Usuario: JULISSA.RIVERA      JULISSA.RIVERA      Usuario: JULISSA.RIVERA      JULISSA.RIVERA      JULISSA.RIVER | reales y semillas           |
| ■ 11.<br>                                                                                                    | 7.1.1.15.00 - Industria de la confección y sastrería                                                                                                    |                             |

4. Se visualiza la pantalla "La operación se realizó con éxito". Hacer click en "Salir".

| SAN<br>Sistema de Administrac<br>Municipal Integrado | ión                       |                                                              | COPÁN: SANTA ROSA DE COPÁN |
|------------------------------------------------------|---------------------------|--------------------------------------------------------------|----------------------------|
| Gobiernos Locales                                    | Usuario: DANIERY.GONZALEZ | Ejercicio 2012, ACTIVO Unidad Ejecutora: SANTA ROSA DE COPÁN |                            |
|                                                      |                           | La operación se realizó con éxito                            | •. e                       |
|                                                      |                           | Salir J                                                      |                            |
|                                                      |                           |                                                              |                            |

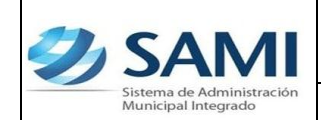

5. En el caso que la Municipalidad necesite agregar otros Rubros de Ingresos, a nivel de auxiliar 2, propios de la misma, se debe realizar el siguiente proceso:

Gobiernos Locales - Subsistema de Motor Financiero - Formulación -Anteproyecto de Presupuesto - Ingresos - Agregar Rubros de Ingresos.

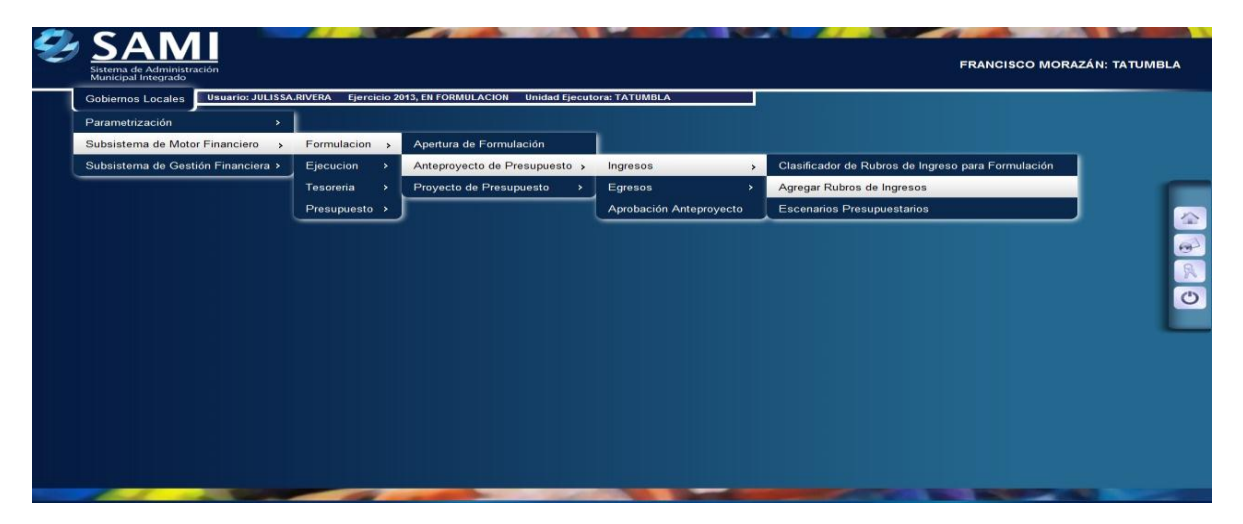

6. Se despliega a la izquierda de la pantalla una lista con los Clasificadores de Ingreso previamente escogidos.

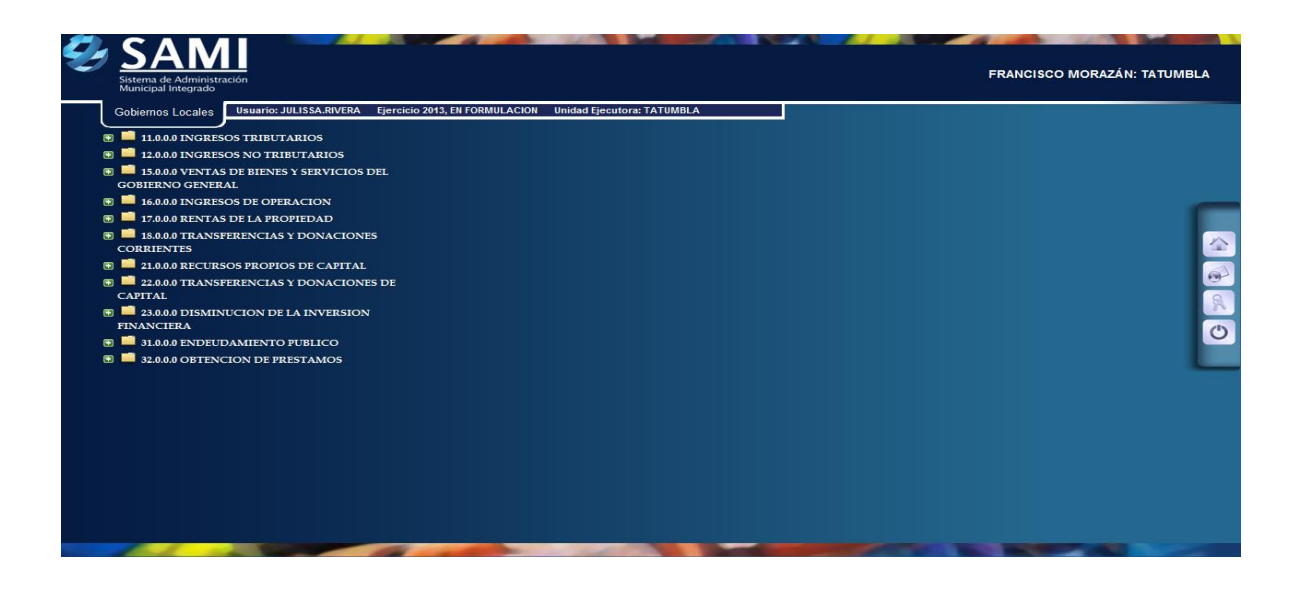

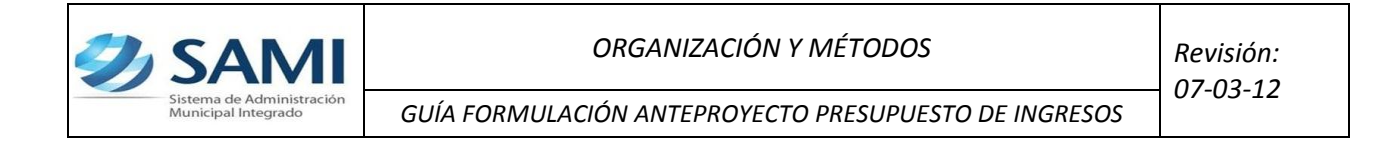

7. Hacer click en los signos más "(+)", para observar la estructura.

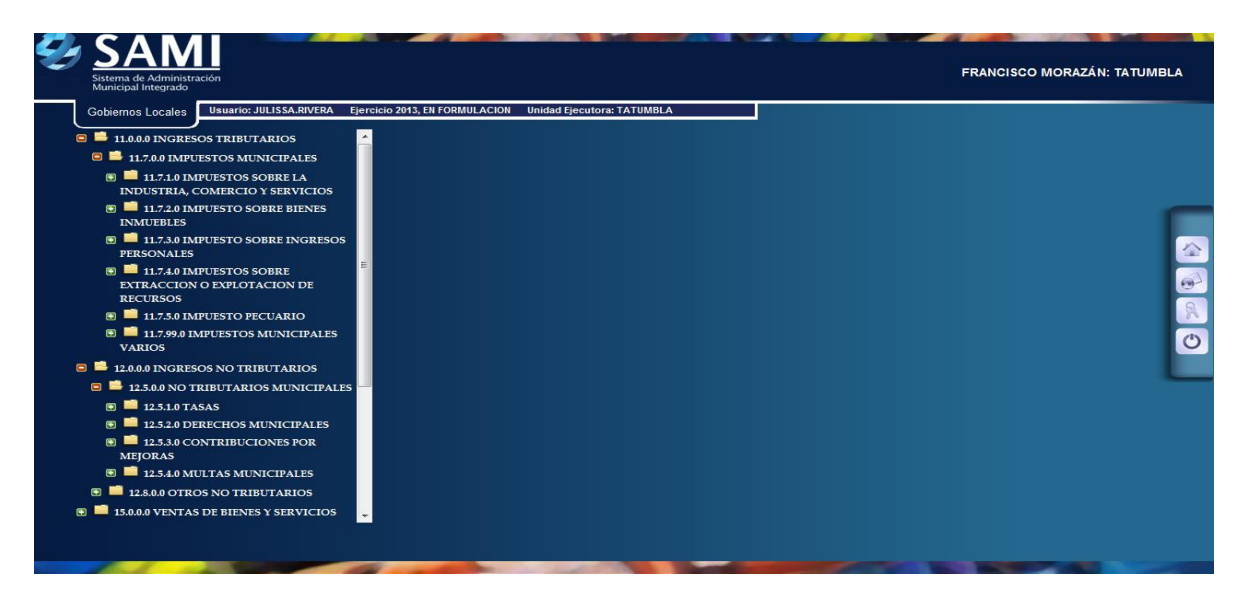

 Al seleccionar el tipo de rubro donde se desea agregar un auxiliar se despliega la siguiente tabla, el cual permitirá crear los auxiliares 2. Seleccionar el auxiliar 1, bajo el cual se desea agregar otro nivel de auxiliar 2. Dar click en "Crear".

| Sistema de Administración<br>Municipal Integrado      |                                                       |               |               |                                                                                            |                 | FRANCISCO I   | MORAZÁN: TATL          |  |
|-------------------------------------------------------|-------------------------------------------------------|---------------|---------------|--------------------------------------------------------------------------------------------|-----------------|---------------|------------------------|--|
| Gobiernos Locales Usuario: JULISSA.RIVERA Ejerci      | cio 2013, E                                           | N FORMULACIO  | ON Unidad Eje | cutora: TATUMBLA                                                                           |                 |               |                        |  |
| 🛛 📫 11.0.0.0 INGRESOS TRIBUTARIOS 🥂                   |                                                       |               |               |                                                                                            |                 |               |                        |  |
| 😑 📫 11.7.0.0 IMPUESTOS MUNICIPALES                    | Rubro de Ingresos 11.7.1.1                            |               |               |                                                                                            |                 |               |                        |  |
| 😑 🚔 11.7.1.0 IMPUESTOS SOBRE LA                       | Descripción Impuestos a Establecimientos Industriales |               |               |                                                                                            |                 |               |                        |  |
| INDUSTRIA, COMERCIO Y SERVICIOS                       |                                                       |               | Me            | enu de Opciones - Subs <mark>istema de Motor</mark>                                        | Financiero      | _             |                        |  |
| Industriales                                          | Formu                                                 | lacion - Ante | eproyecto de  | Presupuesto - Ingresos - Agregar Rubros de Ing                                             | resos - Auxilia | res de Rubros | de Ingresos            |  |
| 🕃 드 11.7.1.2 Impuestos A Establecimientos 😑           |                                                       |               |               |                                                                                            |                 |               | 🥒 👻                    |  |
| Comerciales                                           | Moetrar 10 - entradas B                               |               |               |                                                                                            |                 | CREAR         |                        |  |
| II.7.1.3 Impuestos A Establecimientos<br>De Servicios | wostrar                                               | iu 💌 enus     | adas          |                                                                                            | Dusc            | ar.           | _                      |  |
| 🗑 📫 11.7.2.0 IMPUESTO SOBRE BIENES                    | Sel 🔺                                                 | Auxiliar1 ≎   | Auxiliar2 \$  | Descripcion 0                                                                              | Restrictiva \$  | Imputable \$  | Fuente<br>Especifica ≎ |  |
| INMUEBLES                                             | 0                                                     | 01            | 00            | Agricultura, ganadería, caza, selvicultura y pesca                                         |                 |               | 15-013-01              |  |
| II.7.3.0 IMPUESTO SOBRE INGRESOS<br>PERSONALES        | 0                                                     | 02            | 00            | Matanza de ganado, preparación y conservación de                                           |                 |               | 15-013-01              |  |
| 🕤 💼 11.7.4.0 IMPUESTOS SOBRE                          | 0                                                     | 10            | 00            | cames                                                                                      |                 |               | 15 012 01              |  |
| EXTRACCION O EXPLOTACION DE<br>RECURSOS               | 0                                                     | 20            | 00            | Aserraderes y capilladeras                                                                 |                 |               | 15-012-01              |  |
| 🗉 📫 11.7.5.0 IMPUESTO PECUARIO                        |                                                       | 25            | 00            | Estricación de abones y plaquicidas                                                        |                 |               | 15-012-01              |  |
| 🗉 📫 11.7.99.0 IMPUESTOS MUNICIPALES                   |                                                       | 20            | 00            | Crianza de cerdos y porquerizas                                                            |                 |               | 15-012-01              |  |
| VARIOS                                                | 0                                                     | 29            | 00            | Recardos denerados nor atraso en el nado del                                               |                 |               | 15-013-01              |  |
| 12.0.0.0 INGRESOS NO TRIBUTARIOS                      | 0                                                     | 96            | 00            | impuesto a establecimientos industriales                                                   |                 |               | 15-013-01              |  |
| 12.5.0.0 NO TRIBUTARIOS MUNICIPALES                   | 0                                                     | 97            | 00            | Intereses generados por retraso en el pago de<br>impuestos a establecimientos industriales |                 |               | 15-013-01              |  |
| 12.5.1.0 TASAS                                        |                                                       |               |               | ingacetee a cetacreanterito industriareo                                                   |                 |               |                        |  |

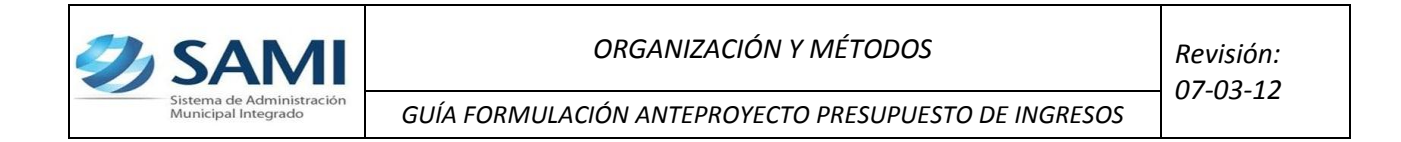

9. Se despliega la pantalla "Grabar Rubro de Ingresos".

| Ð | SAM<br>Sistema de Administra<br>Municipal Integrado | ción                                    |                                 |                           |               | FRANCISCO MORAZÁ | N: TATUMBLA |
|---|-----------------------------------------------------|-----------------------------------------|---------------------------------|---------------------------|---------------|------------------|-------------|
|   | Gobiernos Locales                                   | Usuario: JULISSA.RIVERA Ej              | ercicio 2013, EN FORMULACION Un | nidad Ejecutora: TATUMBLA |               |                  |             |
|   | 11.0.0.0 INGRES                                     | OS TRIBUTARIOS                          | <u> </u>                        |                           |               |                  |             |
|   | 😑 📫 11.7.0.0 IMPUI                                  | ESTOS MUNICIPALES                       |                                 | Grabar Rubr               | o de Ingresos |                  |             |
|   | 11.7.1.0 IMI<br>INDUSTRIA, C                        | PUESTOS SOBRE LA<br>OMERCIO Y SERVICIOS |                                 |                           |               |                  |             |
|   | I1.7.1.1 I<br>Industriales                          | Impuestos A Establecimientos            | Recurso Padre                   | -Seleccione una Opción-   |               |                  |             |
|   | E = 11.7.1.2 I<br>Comerciales                       | Impuestos A Establecimientos            | E Auxiliar2                     |                           |               |                  | 2           |
|   | De Servicios                                        | Impuestos A Establecimientos            | Descripción<br>Fuente           | "Selectione une Onción»   |               |                  | 9           |
|   | 11.7.2.0 IMI<br>INMUEBLES                           | PUESTO SOBRE BIENES                     | Específica<br>Unidad Ejecutora  | -Seleccione una Opción-   |               |                  | R           |
|   | E 11.7.3.0 IMI<br>PERSONALES                        | PUESTO SOBRE INGRESOS                   | Restrictiva                     |                           |               |                  | C           |
|   | 11.7.4.0 IMI<br>EXTRACCION<br>RECURSOS              | PUESTOS SOBRE<br>O EXPLOTACION DE       |                                 |                           |               |                  | _           |
|   | 💽 📫 11.7.5.0 IMI                                    | PUESTO PECUARIO                         |                                 |                           |               |                  |             |
|   | 11.7.99.0 IN<br>VARIOS                              | IPUESTOS MUNICIPALES                    |                                 |                           |               |                  |             |
|   | 😑 📫 12.0.0.0 INGRES                                 | OS NO TRIBUTARIOS                       |                                 |                           |               |                  |             |
|   | 🖻 📫 12.5.0.0 NO TI                                  | RIBUTARIOS MUNICIPALES                  |                                 |                           |               |                  |             |
|   | 🖲 💻 12.5.1.0 TA:                                    | SAS                                     | -                               |                           |               |                  |             |
|   |                                                     |                                         |                                 |                           |               |                  |             |

10. Seleccionar el recurso padre e introducir la información solicitada. Dar

| Sistema de Administración<br>Municipal Integrado<br>Iobiernos Locales <b>Usuario: JULISSA.RIVERA Ejercicio 2</b> 0                                                                                                    | 113, EN FORMULACION UN | idad Ejecutora: TATUMBLA             |          | FRANCISCO MORAZÁ | N: TATU |
|----------------------------------------------------------------------------------------------------|------------------------|--------------------------------------|----------|------------------|---------|
| 11.0.0.0 INGRESOS TRIBUTARIOS                                                                                                    |                        |                                      |          |                  |         |
| 🗆 🖴 11.7.0.0 IMPUESTOS MUNICIPALES                                                                                                    |                        | Grabar Rubro de Inc                  |          |                  |         |
| <sup>1</sup> <sup>1</sup> <sup></sup> |                        | Grabar Rubro de ing                  | ji c 303 |                  |         |
| 11711 Impuestos A Establecimientos                                                                                                    |                        |                                      |          |                  |         |
| Industriales                                                                                                    | Recurso Padre          | 19.00 Fabrica de calzado             | -        |                  |         |
| 11.7.1.2 Impuestos A Establecimientos<br>Comerciales                                                                                                    | Auxiliar2              | 01                                   |          |                  |         |
| 🗉 📫 11.7.1.3 Impuestos A Establecimientos                                                                                                    | Descripción            | Calzado para Tenis                   |          |                  |         |
| De Servicios                                                                                                    | Fuente                 | 15-013-01 Fondos Propios Municipales | -        |                  |         |
| III.7.2.0 IMPUESTO SOBRE BIENES<br>INMUEBLES                                                                                                    | Unidad Ejecutora       | TATUMBLA                             |          |                  |         |
| <ul> <li>11.7.3.0 IMPUESTO SOBRE INGRESOS<br/>PERSONALES</li> </ul>                                                                                                    | Restrictiva            |                                      |          |                  |         |
| <ul> <li>11.7.4.0 IMPUESTOS SOBRE<br/>EXTRACCION O EXPLOTACION DE<br/>RECURSOS</li> </ul>                                                                                                    | inputable              |                                      |          |                  |         |
| 🗉 📫 11.7.5.0 IMPUESTO PECUARIO                                                                                                    |                        |                                      |          | Crear            |         |
| <ul> <li>11.7.99.0 IMPUESTOS MUNICIPALES</li> <li>VARIOS</li> </ul>                                                                                                    |                        |                                      |          |                  |         |
| 12.0.0.0 INGRESOS NO TRIBUTARIOS                                                                                                    |                        |                                      |          |                  |         |
| 🗉 📫 12.5.0.0 NO TRIBUTARIOS MUNICIPALES                                                                                                    |                        |                                      |          |                  |         |
| 🕃 📫 12.5.1.0 TASAS                                                                                                    |                        |                                      |          |                  |         |

- El campo IMPUTABLE es sumable presupuestariamente a un rubro determinado, se integra por los auxiliares 2.
- El campo RESTRICTIVO es lo provisionado por uno o más rubros con auxiliar 2.

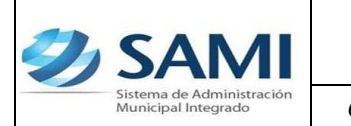

GUÍA FORMULACIÓN ANTEPROYECTO PRESUPUESTO DE INGRESOS

11. Se visualiza pantalla con el mensaje: "La operación se realizó con éxito". Hacer click en "Salir".

| Sistema de Administración<br>Municipal Integrado |                         |                        |                                    |          | COPÁN: SANTA ROSA DE COPÁN |
|--------------------------------------------------|-------------------------|------------------------|------------------------------------|----------|----------------------------|
| Gobiernos Locales                                | uario: DANIERY.GONZALEZ | Ejercicio 2012, ACTIVO | Unidad Ejecutora: SANTA ROSA DE CO | -Án      |                            |
|                                                  |                         | La op                  | eración se realizó con             | n éxito. | €<br>© ∞<br>0              |
|                                                  |                         |                        | Salir                              |          |                            |
|                                                  |                         |                        |                                    | _        |                            |

12. De la siguiente forma se observa la pantalla una vez ingresado el o los auxiliares 2. Fin de este proceso.

| Sistema de Administración<br>Municipal Integrado              | FRANCISCO      | FRANCISCO MORAZÁN: TATUMB  |              |                                                                                            |                 |               |                        |  |  |
|---------------------------------------------------------------|----------------|----------------------------|--------------|--------------------------------------------------------------------------------------------|-----------------|---------------|------------------------|--|--|
| Gobiernos Locales Usuario: JULISSA.RIVERA                     | jercicio 2013, | EN FORMULACI               | DN Unidad Ej | ecutora: TATUMBLA                                                                          |                 |               |                        |  |  |
| 🔋 📫 11.0.0.0 INGRESOS TRIBUTARIOS                             |                |                            |              |                                                                                            |                 |               |                        |  |  |
| 📁 📫 12.0.0.0 INGRESOS NO TRIBUTARIOS                          | Rubro          | Rubro de Ingresos 11.7.1.1 |              |                                                                                            |                 |               |                        |  |  |
| 15.0.0.0 VENTAS DE BIENES Y SERVICIOS DE<br>CORIEDADO GENERAL | L Descri       | oción                      | Impuestos a  | Establecimientos Industriales                                                              |                 |               |                        |  |  |
| 16.0.0.0 INGRESOS DE OPERACION                                |                |                            | M            | <u>enu de Opciones - Subsistema de Moto</u>                                                | r Financiero    | 2             |                        |  |  |
| 🔲 📫 17.0.0.0 RENTAS DE LA PROPIEDAD                           | Form           | ulacion - Ant              | eproyecto de | e Presupuesto - Ingresos - Agregar Rubros de Ir                                            | igresos - Auxil | iares de Rubr | os de Ingresos         |  |  |
| 18.0.0.0 TRANSFERENCIAS Y DONACIONES<br>CORRIENTES            |                |                            |              |                                                                                            |                 |               |                        |  |  |
| 🔋 📫 21.0.0.0 RECURSOS PROPIOS DE CAPITAL                      | Mostra         | 10 💌 entr                  | adas         | Bu                                                                                         | Buscar:         |               |                        |  |  |
| 22.0.0.0 TRANSFERENCIAS Y DONACIONES<br>CAPITAL               | Sel +          | Auxiliar1 ≎                | Auxiliar2 \$ | Descripcion \$                                                                             | Restrictiva ≎   | Imputable \$  | Fuente<br>Especifica ≎ |  |  |
| 23.0.0.0 DISMINUCION DE LA INVERSION                          | 0              | 01                         | 00           | Agricultura, ganadería, caza, selvicultura y pesca                                         |                 | <b>V</b>      | 15-013-01              |  |  |
| 31.0.0.0 ENDEUDAMIENTO PUBLICO                                | O              | 02                         | 00           | Matanza de ganado, preparación y conservación de<br>carnes                                 |                 |               | 15-013-01              |  |  |
| 32.0.0 OBTENCIÓN DE PRESTAMOS                                 | 0              | 19                         | 00           | Fabrica de calzado                                                                         |                 |               | 15-013-01              |  |  |
|                                                               | •              | 19                         | 01           | Calzado para Tenis                                                                         |                 |               | 15-013-01              |  |  |
|                                                               | 0              | 20                         | 00           | Aserraderos y cepilladoras                                                                 |                 |               | 15-013-01 =            |  |  |
|                                                               | Ô              | 25                         | 00           | Fabricación de abonos y plaguicidas                                                        |                 |               | 15-013-01              |  |  |
|                                                               | 0              | 39                         | 00           | Crianza de cerdos y porquerizas                                                            |                 |               | 15-013-01              |  |  |
|                                                               | 0              | 96                         | 00           | Recargos generados por atraso en el pago del<br>impuesto a establecimientos industriales   |                 |               | 15-013-01              |  |  |
|                                                               |                |                            |              |                                                                                            |                 |               |                        |  |  |
|                                                               | 0              | 97                         | 00           | Intereses generados por retraso en el pago de<br>impuestos a establecimientos industriales |                 |               | 15-013-01 🖕            |  |  |

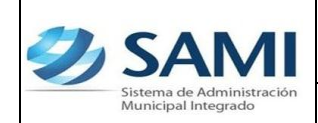

 13. Para crear los Escenarios Presupuestarios. Gobiernos Locales – Subsistema de Motor Financiero - Formulación – Anteproyecto de Presupuesto – Ingresos – Escenarios Presupuestarios.

| Ð | SAMI<br>Sisterna de Administración<br>Municipal Integrado |                           |                               |                         | FRANCISCO MOR                                      | AZÁN: TATUMBLA |
|---|-----------------------------------------------------------|---------------------------|-------------------------------|-------------------------|----------------------------------------------------|----------------|
|   | Gobiernos Locales                                         | .RIVERA Ejercicio 2013, E | EN FORMULACION Unidad Ejecuto | ra: TATUMBLA            |                                                    |                |
|   | Parametrización >                                         |                           |                               |                         |                                                    |                |
|   | Subsistema de Motor Financiero 🔸                          | Formulacion > Ap          | pertura de Formulación        |                         |                                                    |                |
|   | Subsistema de Gestión Financiera >                        | Ejecucion > Ar            | nteproyecto de Presupuesto >  | Ingresos >              | Clasificador de Rubros de Ingreso para Formulación |                |
|   |                                                           | Tesoreria > Pr            | royecto de Presupuesto >      | Egresos >               | Agregar Rubros de Ingresos                         |                |
|   |                                                           | Presupuesto >             |                               | Aprobación Anteproyecto | Escenarios Presupuestarios                         |                |
|   |                                                           |                           |                               |                         |                                                    |                |
|   |                                                           |                           |                               |                         |                                                    |                |
|   |                                                           |                           |                               |                         |                                                    | A              |
|   |                                                           |                           |                               |                         |                                                    | ٢              |
|   |                                                           |                           |                               |                         |                                                    |                |
|   |                                                           |                           |                               |                         |                                                    |                |
|   |                                                           |                           |                               |                         |                                                    |                |
|   |                                                           |                           |                               |                         |                                                    |                |
|   |                                                           |                           |                               |                         |                                                    |                |
|   |                                                           |                           |                               |                         |                                                    |                |
|   |                                                           |                           |                               |                         |                                                    |                |
|   |                                                           |                           |                               |                         |                                                    |                |

14. Se despliega la pantalla que permite crear escenarios presupuestarios. Hacer click en "Crear".

| Sistema de Administra<br>Municipal Integrado | ıción                   |                                |                       |                    |                 | FRANCISCO MORAZÁN: TATU           | UMBLA |
|----------------------------------------------|-------------------------|--------------------------------|-----------------------|--------------------|-----------------|-----------------------------------|-------|
| Gobiernos Locales                            | Usuario: JULISSA.RIVERA | Ejercicio 2013, EN FORMULACION | Unidad Ejecutora: T   | ATUMBLA            |                 |                                   |       |
|                                              |                         |                                |                       |                    |                 |                                   |       |
|                                              |                         | Menu de Opcio                  | nes - Subsiste        | ma de Motor Fir    | <u>ianciero</u> |                                   |       |
|                                              |                         | Formulación - Anteproyecto     | de Presupuesto -      | Ingresos - Escenar |                 |                                   | -     |
| Mostrar 10 💌 entra                           | das                     |                                |                       |                    | CREAR           | Buscar:                           |       |
| Sel                                          |                         | Descripcion                    | \$                    | Estado             | \$              | Observaciones 🗢                   |       |
|                                              |                         | 1                              | lo hay datos disponib | iles en la tabla   |                 |                                   | 6     |
| Mostrando 0 a 0 de 0 e                       | entradas                |                                |                       |                    |                 | Primero Anterior Siguiente Ultimo |       |
|                                              |                         |                                |                       |                    |                 |                                   |       |
|                                              |                         |                                |                       |                    |                 |                                   |       |
|                                              |                         |                                |                       |                    |                 |                                   |       |
|                                              |                         |                                |                       |                    |                 |                                   |       |
|                                              |                         |                                |                       |                    |                 |                                   |       |
|                                              |                         |                                |                       |                    |                 |                                   |       |
|                                              |                         |                                |                       |                    |                 |                                   |       |
|                                              |                         |                                |                       |                    |                 |                                   |       |
|                                              |                         |                                |                       |                    |                 |                                   |       |
|                                              |                         |                                |                       |                    |                 |                                   |       |
|                                              |                         |                                |                       |                    |                 |                                   |       |
|                                              |                         |                                |                       |                    |                 |                                   |       |
|                                              |                         |                                |                       |                    |                 |                                   |       |
|                                              |                         |                                |                       |                    |                 |                                   |       |

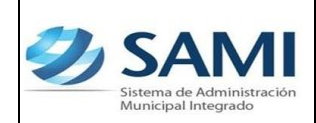

GUÍA FORMULACIÓN ANTEPROYECTO PRESUPUESTO DE INGRESOS

15. Se despliega cuadro de "Escenarios Presupuestarios" en el cual se debe llenar los espacios de Descripción y Observaciones. Hacer click en "Crear".

| Ð | SAMI<br>Sistema de Administración<br>Municipal Integrado |                                                                           | FRANCISCO MORA | AZÁN: TATUMBLA |
|---|----------------------------------------------------------|---------------------------------------------------------------------------|----------------|----------------|
| ļ | Gobiernos Locales                                        | SA.RIVERA Ejercicio 2013, EN FORMULACION Unidad Ejecutora: TATUMBLA       |                |                |
|   |                                                          |                                                                           |                |                |
|   | Descripción<br>Observaciones                             | Escenario Presupuestario<br>Proyección de ingresos esperados por recaudar |                | 4              |
|   |                                                          |                                                                           | Crear          | ٥              |
|   |                                                          |                                                                           |                |                |
|   |                                                          |                                                                           |                |                |

16. Se visualiza pantalla "La operación se realizó con éxito". Hacer click en "Salir".

| SAMI<br>Sistema de Administración<br>Municipal Integrado |                                                                               | COPÁN: SANTA ROSA DE COPÁN |
|----------------------------------------------------------|-------------------------------------------------------------------------------|----------------------------|
| Gobiernos Locales Usuario: D                             | DANIERY,GONZALEZ Ejercicio 2012, ACTIVO Unidad Ejecutora: SANTA ROSA DE COPÁN |                            |
|                                                          | La operación se realizó con éxito.                                            |                            |
|                                                          | Sair                                                                          | ٥                          |
|                                                          |                                                                               |                            |

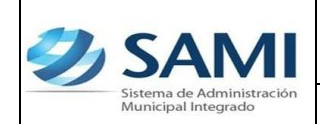

17. Así se observa la tabla ya con el escenario presupuestario creado. Se pueden crear "n" cantidades de escenarios presupuestarios de ingresos y luego aprobar uno de ellos para trabajar en base al mismo.

| Ð | Sistema d<br>Municipal | e Administrae<br>Integrado | ción                    |                       |                 |        |                                |                   | FRANCISCO MORAZÁN                                                                                              | : TATUMBLA |
|---|------------------------|----------------------------|-------------------------|-----------------------|-----------------|--------|--------------------------------|-------------------|----------------------------------------------------------------------------------------------------|------------|
|   | Gobiernos              | Locales                    | Usuario: JULISSA.RIVERA | Ejercicio 2013, EN FO | RMULACION Uni   | dad Ej | jecutora: TATUMBLA             |                   |                                                                                                    |            |
| 3 |                        |                            |                         |                       |                 |        |                                |                   |                                                                                                    |            |
| 1 |                        |                            |                         | Menu                  | de Opciones     | - St   | ubsistema de Motor Finar       | nciero            |                                                                                                    |            |
|   |                        |                            |                         | Formulacion - An      | teproyecto de P | resu   | puesto - Ingresos - Escenarios | Presupuestarios   |                                                                                                    |            |
|   | Mostrar 10             | - entrac                   | las                     |                       |                 |        |                                |                   | Buscar:                                                                                                    |            |
|   | Sel 🔺                  |                            | Descripcion             | \$                    | Estado          | \$     |                                | Observaciones     |                                                                                                    | •          |
|   |                        | ESCENAR                    | IO PRESUPUESTARIO       |                       | CREADO          | P      | PROYECCIÓN DE INGRESOS ESPER   | ADOS POR RECAUDAR |                                                                                                    |            |
|   | Mostrando 1            | a 1 de 1 er                | ntradas                 |                       |                 |        |                                |                   | Primero Anterior 1 Siguiente Ulti                                                                              | mo         |
|   |                        |                            |                         |                       |                 |        |                                |                   |                                                                                                    |            |
|   |                        |                            |                         |                       |                 |        |                                |                   |                                                                                                    | O          |
|   |                        |                            |                         |                       |                 |        |                                |                   |                                                                                                    |            |
|   |                        |                            |                         |                       |                 |        |                                |                   |                                                                                                    |            |
|   |                        |                            |                         |                       |                 |        |                                |                   |                                                                                                    |            |
|   |                        |                            |                         |                       |                 |        |                                |                   |                                                                                                    |            |
|   |                        |                            |                         |                       |                 |        |                                |                   |                                                                                                    |            |
|   |                        |                            |                         |                       |                 |        |                                |                   |                                                                                                    |            |
|   |                        |                            |                         |                       |                 |        |                                |                   |                                                                                                    |            |
|   |                        |                            |                         |                       |                 |        |                                |                   |                                                                                                    |            |
|   |                        |                            |                         |                       |                 |        |                                |                   |                                                                                                    |            |
|   |                        | <i></i>                    | No. of Concession, Name |                       | -               | -      |                                |                   | And a second second second second second second second second second second second second second second second |            |

18. Con el escenario creado, se debe introducir los valores a cada rubro. Seleccionar el escenario al que se le van a asignar los valores. Dar click en "Detalle".

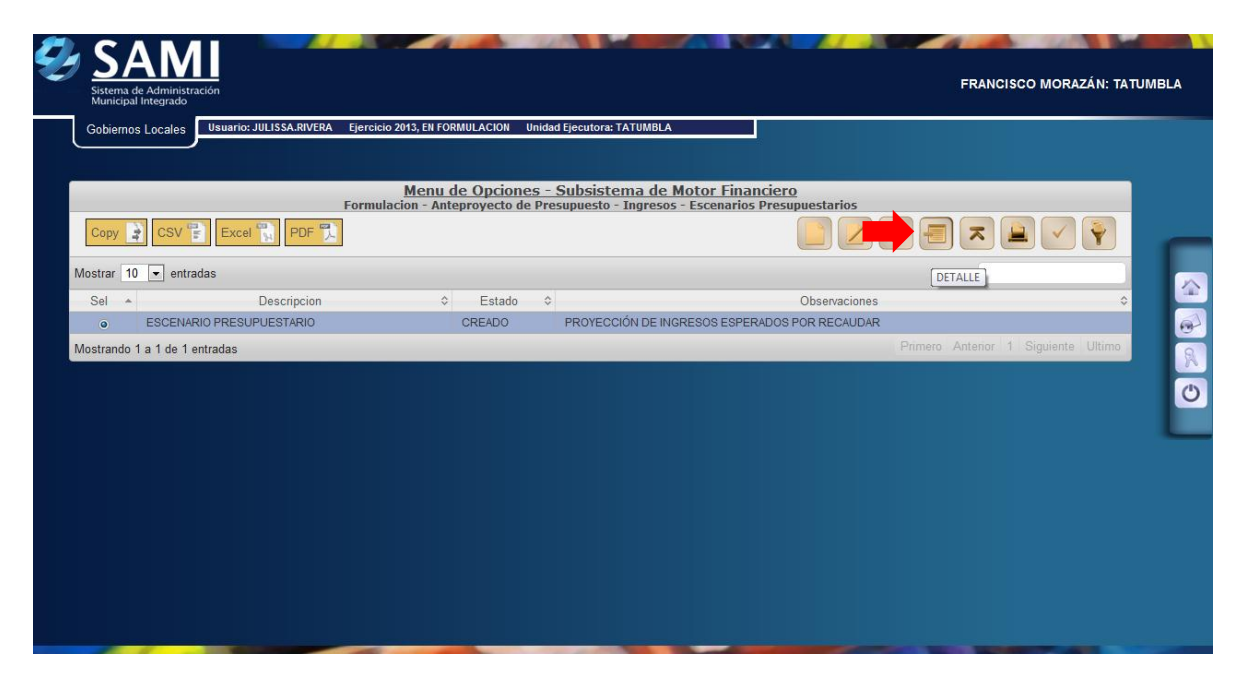

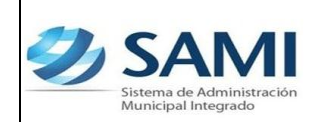

GUÍA FORMULACIÓN ANTEPROYECTO PRESUPUESTO DE INGRESOS

19. Se despliega un cuadro de "Detalle del Escenario de Ingresos". Solamente se podrán llenar los valores en los niveles de auxiliares; el sistema irá sumando automáticamente dichos valores, hasta llegar a un total.

| Sistema de Administració<br>Municipal Integrado |                                                                                  | FF   | RANCISCO MORAZÁN: TATUMBLA |
|-------------------------------------------------|----------------------------------------------------------------------------------|------|----------------------------|
| Gobiernos Locales                               | suario: JULISSA.RIVERA Ejercicio 2013, EN FORMULACION Unidad Ejecutora: TATUMBLA |      |                            |
|                                                 | Detalle del Escenario de Ingresos                                                |      |                            |
| 11.0.0.00.0                                     | 0 - INGRESOS TRIBUTARIOS                                                         | 0.00 |                            |
| 11.7.0.0.0                                      | 0.00 - IMPUESTOS MUNICIPALES                                                     | 0.00 |                            |
| 11.7.1.0                                        | .00.00 - IMPUESTOS SOBRE LA INDUSTRIA, COMERCIO Y SERVICIOS                      | 0.00 |                            |
| 11.7.1                                          | .1.00.00 - Impuestos a Establecimientos Industriales                             | 0.00 | R                          |
| 11.3                                            | 7.1.1.02.00 - Matanza de ganado, preparación y conservación de carnes            | 0.00 | C                          |
| 11.7                                            | 7.1.1.03.00 - Fabricación de productos lácteos                                   | 0.00 |                            |
| 11.7                                            | 7.1.1.04.00 - Envasados y conservación de frutas y legumbres                     | 0.00 |                            |
| 11.7.1                                          | .3.00.00 - Impuestos a Establecimientos de Servicios                             | 0.00 |                            |
| 11.7                                            | 7.1.3.01.00 - Servicio de transporte                                             | 0.00 |                            |
| 1                                               | 1.7.1.3.01.01 - Transporte Urbano                                                | 0.00 |                            |
| 11.7                                            | 7.1.3.02.00 - Salas de belleza, barberías                                        | 0.00 |                            |
| 11.7.2.0                                        | .00.00 - IMPUESTO SOBRE BIENES INMUEBLES                                         | 0.00 |                            |
| 11.7.2                                          | .1.00.00 - Urbanos                                                               | 0.00 |                            |

20. Ingresado todos los valores, dar click en "Salir". Este proceso debe realizarse para cada escenario presupuestario que se creo, con el fin de observar los valores en los rubros de ingreso para cada situación.

| 15.1.2.0.00.00 - Venta de Materiales y Productos Agropecuarios                       | 10,000.00  |       |
|--------------------------------------------------------------------------------------|------------|-------|
| 16.0.0.00.00 - INGRESOS DE OPERACION                                                 | 30,000.00  |       |
| 16.1.0.00.00 - VENTA BRUTA DE BIENES                                                 | 10,000.00  |       |
| 16.1.99.0.00.00 - Venta Bruta de Bienes Varios                                       | 10,000.00  |       |
| 16.2.0.00.00 - VENTA BRUTA DE SERVICIOS                                              | 20,000.00  |       |
| 16.2.98.0.00.00 - Venta Bruta de Servicios de Energía Eléctrica                      | 10,000.00  |       |
| 16.2.99.0.00.00 - Venta Bruta de Servicios Varios                                    | 10,000.00  |       |
| 17.0.0.00.00 - RENTAS DE LA PROPIEDAD                                                | 10,000.00  |       |
| 17.3.0.00.00 - INTERESES POR DEPOSITOS                                               | 10,000.00  |       |
| 17.3.1.0.00.00 - Intereses por Depósitos Internos                                    | 10,000.00  |       |
| 18.0.0.00.00 - TRANSFERENCIAS Y DONACIONES CORRIENTES                                | 200,000.00 |       |
| 18.1.0.0.00.00 - TRANSFERENCIAS Y DONACIONES CORRIENTES DEL GOBIERNO GENERAL         | 200,000.00 |       |
| 18.1.1.0.00.00 - Transferencias y Donaciones Corrientes de la Administración Central | 200,000.00 |       |
| 18.1.1.1.00.00 - Transferencias Corrientes de la Administración Central              | 200,000.00 |       |
| 18.1.1.1.01.00 - Transferencia corriente para Gobiernos Locales                      | 200,000.00 |       |
| 18.1.1.1.02.00 - Transferencia corriente ERP                                         | 0.00       |       |
| MONTO TOTAL:                                                                         | 410,000.00 |       |
|                                                                                      |            | 5     |
|                                                                                      |            |       |
|                                                                                      |            | Salir |

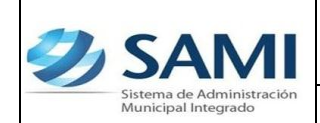

21. Regresa al cuadro de escenarios presupuestarios. Para visualizar los Techos Presupuestarios, seleccionar el escenario presupuestario al que se desea observar los Techos, hacer click en el botón de "Techos".

| Ð   | Sistema d<br>Municipal | e Administra<br>Integrado | ación           |           |               |              |          |                |              |              |                    | FRANCISC           | O MORAZÁN: TA    | TUMBLA |
|-----|------------------------|---------------------------|-----------------|-----------|---------------|--------------|----------|----------------|--------------|--------------|--------------------|--------------------|------------------|--------|
|     | Gobiernos              | s Locales                 | Usuario: JULISS | SA.RIVERA | Ejercicio 201 | 3, EN FORMUL | ACION U  | nidad Ejecutor | a: TATUMBLA  |              |                    |                    |                  |        |
|     |                        |                           | 0               |           |               |              |          |                |              |              |                    |                    |                  |        |
|     |                        |                           |                 |           | N             | lenu de C    | pcione   | s - Subsis     | tema de M    | lotor Final  | nciero             |                    | _                |        |
|     | _                      |                           |                 |           | Formulacio    | n - Antepro  | yecto de | Presupuest     | o - Ingresos | - Escenarios | Presupuestarios    | _                  |                  |        |
|     | Сору                   | CSV                       | Excel H         | PDF       |               |              |          |                |              |              |                    | <b>/    </b>       |                  |        |
|     | Mostrar 10             | ▼ entra                   | idas            |           |               |              |          |                |              |              |                    | Busc               |                  |        |
|     | Sel 🔺                  |                           | Desc            | ripcion   |               | 0            | Estado   | \$             |              |              | Observaciones      |                    | 0                |        |
|     | ۲                      | ESCENAR                   | RIO PRESUPUES   | TARIO     |               | CRI          | EADO     | PROYE          | CCIÓN DE ING | RESOS ESPER  | RADOS POR RECAUDAR |                    |                  | 0      |
|     | Mostrando 1            | 1 a 1 de 1 e              | entradas        |           |               |              |          |                |              |              |                    | Primero Anterior 1 | Siguiente Ultimo | 8      |
| 227 |                        |                           |                 |           |               |              |          |                |              |              |                    |                    |                  |        |
|     |                        |                           |                 |           |               |              |          |                |              |              |                    |                    |                  | O      |
|     |                        |                           |                 |           |               |              |          |                |              |              |                    |                    |                  |        |
|     |                        |                           |                 |           |               |              |          |                |              |              |                    |                    |                  |        |
|     |                        |                           |                 |           |               |              |          |                |              |              |                    |                    |                  |        |
|     |                        |                           |                 |           |               |              |          |                |              |              |                    |                    |                  |        |
|     |                        |                           |                 |           |               |              |          |                |              |              |                    |                    |                  |        |
|     |                        |                           |                 |           |               |              |          |                |              |              |                    |                    |                  |        |
|     |                        |                           |                 |           |               |              |          |                |              |              |                    |                    |                  |        |
|     |                        |                           |                 |           |               |              |          |                |              |              |                    |                    |                  |        |
|     |                        |                           |                 |           |               |              |          |                |              |              |                    |                    |                  |        |
|     | 100                    | 1                         | -               |           |               | -            |          | -              |              | -            |                    | C. BORNES          | -                |        |

22. Se despliega el cuadro Techos Presupuestarios. Aquí se observan las Fuentes de Financiamiento, Cada una con su monto respectivo. Dar click en "Salir".

| SAM<br>Sistema de Administra<br>Municipal Integrado | ación                   |                                |                            | FRANCIS    | CO MORAZÁN: TATUMBLA |
|-----------------------------------------------------|-------------------------|--------------------------------|----------------------------|------------|----------------------|
| Gobiernos Locales                                   | Usuario: JULISSA.RIVERA | Ejercicio 2013, EN FORMULACION | Unidad Ejecutora: TATUMBLA |            |                      |
|                                                     |                         |                                |                            |            |                      |
|                                                     |                         | For                            | mulación Anteproyecto      |            |                      |
|                                                     |                         |                                |                            |            | <u> </u>             |
| Mostrar 10 💌 ent                                    | radas                   |                                |                            | Buscar:    | SALIR                |
|                                                     | FUENTE                  | *                              | MONTO \$                   | TATUMBLA   | ÷                    |
| 11-0001-0001                                        |                         | 200,000.00                     |                            | 200,000.00 |                      |
| 15-0013-0001                                        |                         | 210,000.00                     |                            | 210,000.00 |                      |
| TOTALES                                             |                         | 410,000.00                     |                            | 410,000.00 |                      |
| Mostrando 1 a 3 de 3                                | entradas                |                                |                            |            | 0.0                  |
|                                                     |                         |                                |                            |            |                      |
|                                                     |                         |                                |                            |            |                      |
|                                                     |                         |                                |                            |            |                      |
|                                                     |                         |                                |                            |            |                      |
|                                                     |                         |                                |                            |            |                      |
|                                                     |                         |                                |                            |            |                      |
|                                                     |                         |                                |                            |            |                      |
|                                                     |                         |                                |                            |            |                      |
|                                                     |                         |                                |                            |            |                      |
|                                                     |                         |                                |                            |            |                      |
|                                                     |                         |                                |                            |            |                      |

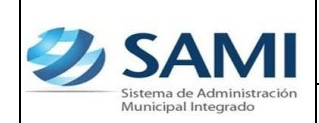

23. Al finalizar la incorporación de todos los ingresos, se debe aprobar el Anteproyecto de Presupuesto de Ingresos. Dar click en "Aprobar". Esto es obligatorio para luego poder crear un escenario presupuestario de egresos.

| Ð  | Sistema o<br>Municipa | A M<br>le Administra<br>l Integrado | ación               |          |                 |               |          |                 |             |              |                  | FRANCI           | SCO MORAZÁN: TAT   | TUMBLA |
|----|-----------------------|-------------------------------------|---------------------|----------|-----------------|---------------|----------|-----------------|-------------|--------------|------------------|------------------|--------------------|--------|
|    | Gobierno              | s Locales                           | Usuario: JULISS     | A.RIVERA | Ejercicio 2013, | EN FORMULACIO | N Unida  | d Ejecutora: TA | TUMBLA      |              |                  |                  |                    |        |
|    |                       |                                     | 0                   |          |                 |               |          |                 |             |              |                  |                  |                    |        |
|    |                       |                                     |                     |          | Me              | enu de Opci   | ones -   | Subsisten       | na de Mot   | tor Financ   | iero             |                  |                    |        |
| a. | Сору                  | CSV                                 | Excel               | PDF      | Formulacion     | - Anteproyect | o de Pre | supuesto - I    | ngresos - E | scenarios Pi |                  |                  |                    | -      |
| N  | Nostrar 10            | ) 💌 entra                           | das                 |          |                 |               |          |                 |             |              |                  | Buscar:          | APROBAR            |        |
|    | Sel 🔺                 |                                     | Desc                | ripcion  |                 | ≎ Esta        | do 🗘     |                 |             |              | Observaciones    |                  | \$                 |        |
|    | ۲                     | ESCENAR                             | RIO PRESUPUEST      | TARIO    |                 | CREAD         | )        | PROYECCIÓ       | N DE INGRES | SOS ESPERAD  | OOS POR RECAUDAR |                  |                    | 0      |
| N  | Aostrando             | 1 a 1 de 1 e                        | entradas            |          |                 |               |          |                 |             |              |                  | Primero Anterior | 1 Siguiente Ultimo | 8      |
|    |                       |                                     |                     |          |                 |               |          |                 |             |              |                  |                  |                    |        |
|    |                       |                                     |                     |          |                 |               |          |                 |             |              |                  |                  |                    | C      |
|    |                       |                                     |                     |          |                 |               |          |                 |             |              |                  |                  |                    |        |
|    |                       |                                     |                     |          |                 |               |          |                 |             |              |                  |                  |                    | _      |
|    |                       |                                     |                     |          |                 |               |          |                 |             |              |                  |                  |                    |        |
|    |                       |                                     |                     |          |                 |               |          |                 |             |              |                  |                  |                    |        |
|    |                       |                                     |                     |          |                 |               |          |                 |             |              |                  |                  |                    |        |
|    |                       |                                     |                     |          |                 |               |          |                 |             |              |                  |                  |                    |        |
|    |                       |                                     |                     |          |                 |               |          |                 |             |              |                  |                  |                    |        |
|    |                       |                                     |                     |          |                 |               |          |                 |             |              |                  |                  |                    |        |
|    |                       |                                     |                     |          |                 |               |          |                 |             |              |                  |                  |                    |        |
|    |                       |                                     |                     |          |                 |               |          |                 |             |              |                  |                  |                    |        |
|    | Alle.                 | 1 -                                 | A COLUMN TWO IS NOT |          |                 |               |          | -               |             |              |                  | A DECK DECK      | ALC: NO.           |        |

24. Se despliega pantalla "La operación se realizó con éxito". Dar click en "Salir". Fin del proceso.

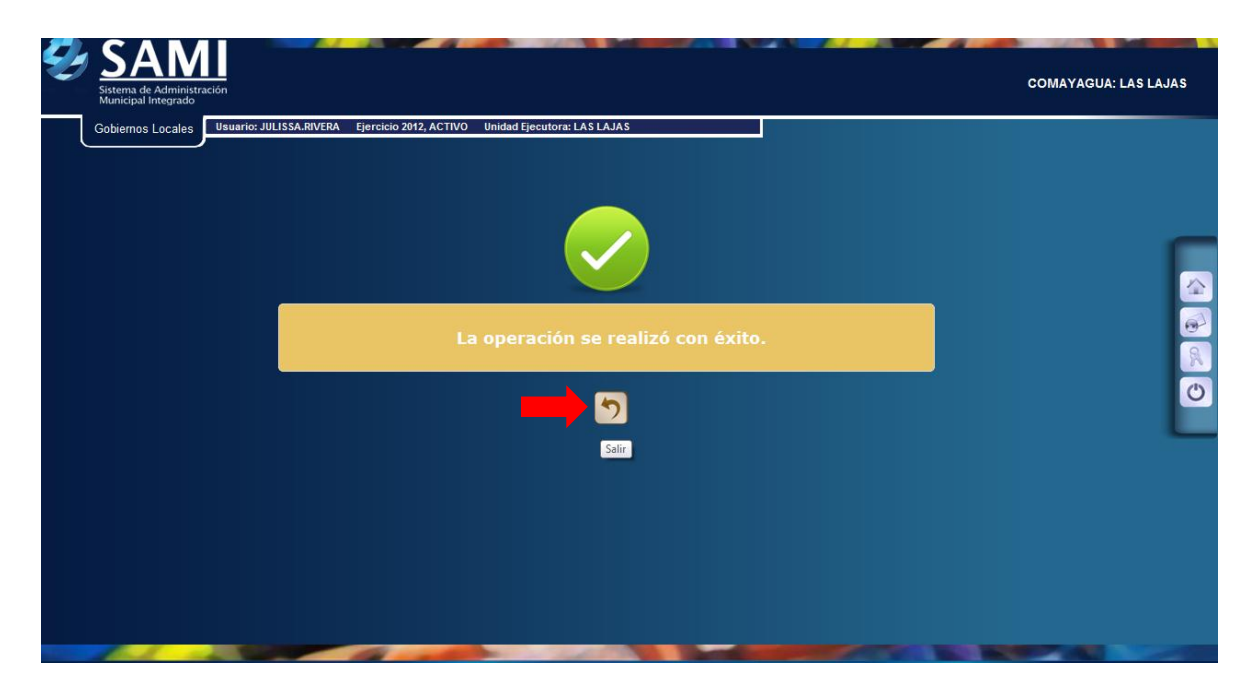